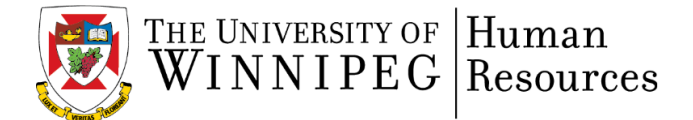

Occasionally, new programs or updates may be installed on your computer which have an adverse reaction on how you perform your day to day function.

In the event that you are no longer able to view or edit PDF forms, please complete the following steps:

| Reset PDF File Association                                                                   |                                                                               |                    |
|----------------------------------------------------------------------------------------------|-------------------------------------------------------------------------------|--------------------|
| 1. Find a PDF file on your PC (any PDF file). This file you are currently reading will work. |                                                                               |                    |
|                                                                                              |                                                                               |                    |
|                                                                                              |                                                                               |                    |
| Share with 🔻 Burn New folder                                                                 |                                                                               |                    |
| 4                                                                                            | Name                                                                          | Date modified      |
|                                                                                              | ■ SIN Help Sheet jun2014                                                      | 9/15/2014 11:30 AM |
|                                                                                              |                                                                               |                    |
|                                                                                              |                                                                               |                    |
|                                                                                              |                                                                               |                    |
| 2. Right click on the file, and choose <b>Open With</b> -> <b>Choose default program</b>     |                                                                               |                    |
|                                                                                              |                                                                               |                    |
| neet just                                                                                    | Open 0/15/2014 11:30 AM Firefox HTML Doc                                      | 164 KB             |
|                                                                                              | 7-Zip 🕨                                                                       |                    |
| e<br>1                                                                                       | <ul> <li>Edit with Adobe Acrobat</li> <li>Combine files in Acrobat</li> </ul> |                    |
|                                                                                              | Y Edit with Notepad++                                                         |                    |
| G                                                                                            | Scan with ESET NOD32 Antivirus                                                |                    |
|                                                                                              | Advanced options                                                              |                    |
|                                                                                              | Open with   Adobe Acrobat                                                     |                    |
|                                                                                              | Restore previous versions Adobe Reader                                        |                    |
|                                                                                              | Send to                                                                       |                    |
|                                                                                              | Cut Choose default proc                                                       | 1200               |
|                                                                                              | Copy Choose deradit prog                                                      |                    |
|                                                                                              | Create shortcut                                                               |                    |
| Delete                                                                                       |                                                                               |                    |
|                                                                                              |                                                                               |                    |

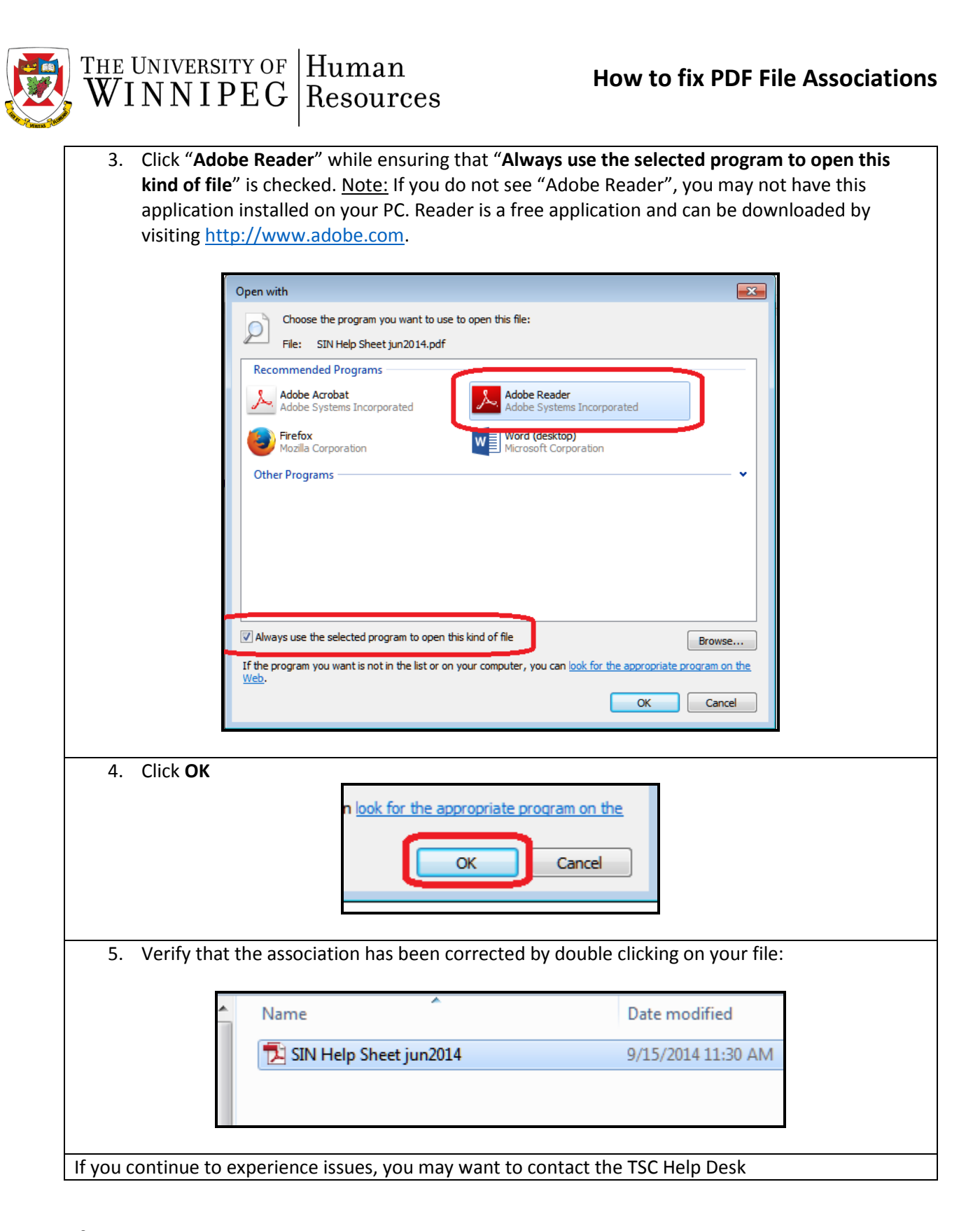

**Please note:** If you have issues completing forms online and use Firefox, you can reset your default PDF viewer by accessing the following link: <u>http://mzl.la/163uAdc</u>